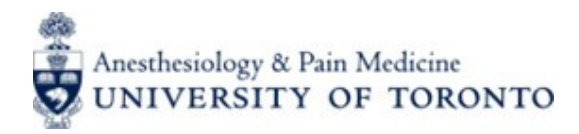

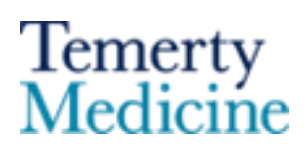

#### **1. Account Registration**

We have pre-registered a Reviewer account for you. To access the account and the assigned applications, please:

- Log in to the email that you receives the original reviewer invitation
- Retrieve the Survey Monkey Apply platform invitation e-mail from noreply@mail.smapply.net. If you cannot find the invitation email, please check your Spam/Junk folder.
- Click Join Now from the Survey Monkey Apply invitation email.

| Department of Anesthesiology and Pain Medicine Survey<br>Monkey Apply Platform                                                                                                    |
|----------------------------------------------------------------------------------------------------|
| Dear Dr. John                                                                                                    |
| You have been invited to be a Reviewer for the following site,<br>Department of Anesthesiology and Pain Medicine Survey<br>Monkey Apply Platform.<br>Please click on the link to complete the registration process. |
| Thank you,<br>Join now                                                                                                    |
| If the button is not clickable, please copy and paste this URL into your browser's address bar: https://UOFT-                                                                                                    |

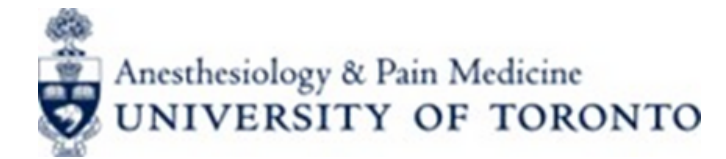

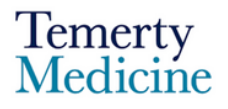

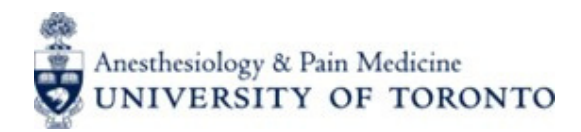

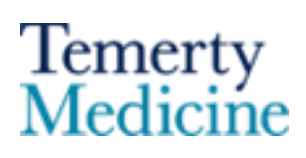

# **INSTRUCTIONS FOR REVIEWERS**

#### 1. Account Registration (continued)

- You will be redirected to the **registration tab** to continue.
- When prompted, enter your full name and email address.

Please use the same e-mail address to which your invitation was sent.

| Please use only the<br>email address that you<br>received your | Register with                                                          |  |
|----------------------------------------------------------------|------------------------------------------------------------------------|--|
| nvitation at.                                                  | OR                                                                     |  |
| First name                                                     | Last name                                                              |  |
| Test                                                           | Test                                                                   |  |
| Email                                                          |                                                                        |  |
| The same e-mail add                                            | ess you received your invitation at                                    |  |
|                                                                | ⊘                                                                      |  |
| Confirm password                                               |                                                                        |  |
|                                                                | <u>©</u>                                                               |  |
| By registering for an accou                                    | it, you agree to our <u>terms of service</u> and <u>privacy policy</u> |  |
| ✓ I'm not a robot                                              | reCAPTCHA<br>Printy - Tems                                             |  |
|                                                                |                                                                        |  |

Once you have completed all the required fields, select the **CREATE ACCOUNT** button. You will be directed to a page confirming your registration for a **Survey Monkey Apply account**.

At the same time, you will receive a verification email, which contains a **GO TO SITE** button. Click the button to access your account.

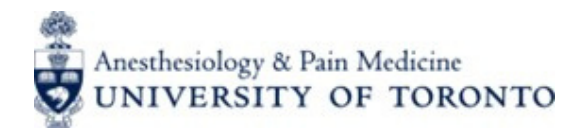

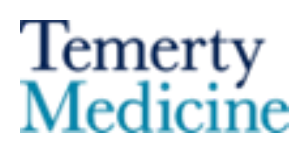

### **INSTRUCTIONS FOR REVIEWERS**

#### **1. Account Registration (continued)**

After finishing registration, you can also access your reviewer account via the Department of Anesthesiology and Pain Medicine Survey Monkey Apply platform.

| Department of Anesthesiology and Pain Medicine Survey<br>Monkey Apply Platform                                                                                                    |
|----------------------------------------------------------------------------------------------------|
| Dear Dr. John,                                                                                                    |
| You have successfully registered for the following site,<br>Department of Anesthesiology and Pain Medicine Survey<br>Monkey Apply Platform, as a Reviewer.<br>You can click on the following link to take you to your Reviewer<br>portal. |
| Thank you,                                                                                                    |
| Department of Anesthesiology & Pain Medicine<br>University of Toronto                                                                                                    |
| Go to site                                                                                                    |

Once logging in, you will be able to see the **Reviewer Dashboard.** 

| Review Dashboard                              |                                |
|-----------------------------------------------|--------------------------------|
| Faculty e-Portfolio                           |                                |
| Faculty Evaluation Review Form for Site Chief | 0/1 START<br>Reviews completed |

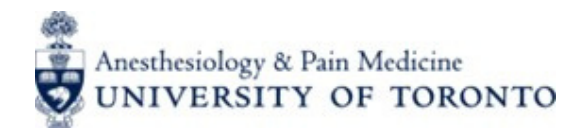

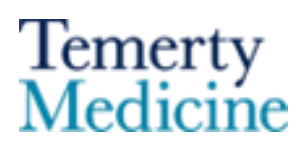

#### 2. The Review Process

All applications for new faculty at your site will appear in the reviewer dashboard, each with its own scorecard to be completed. Click the **Start** button next to each faculty member to begin the review process.

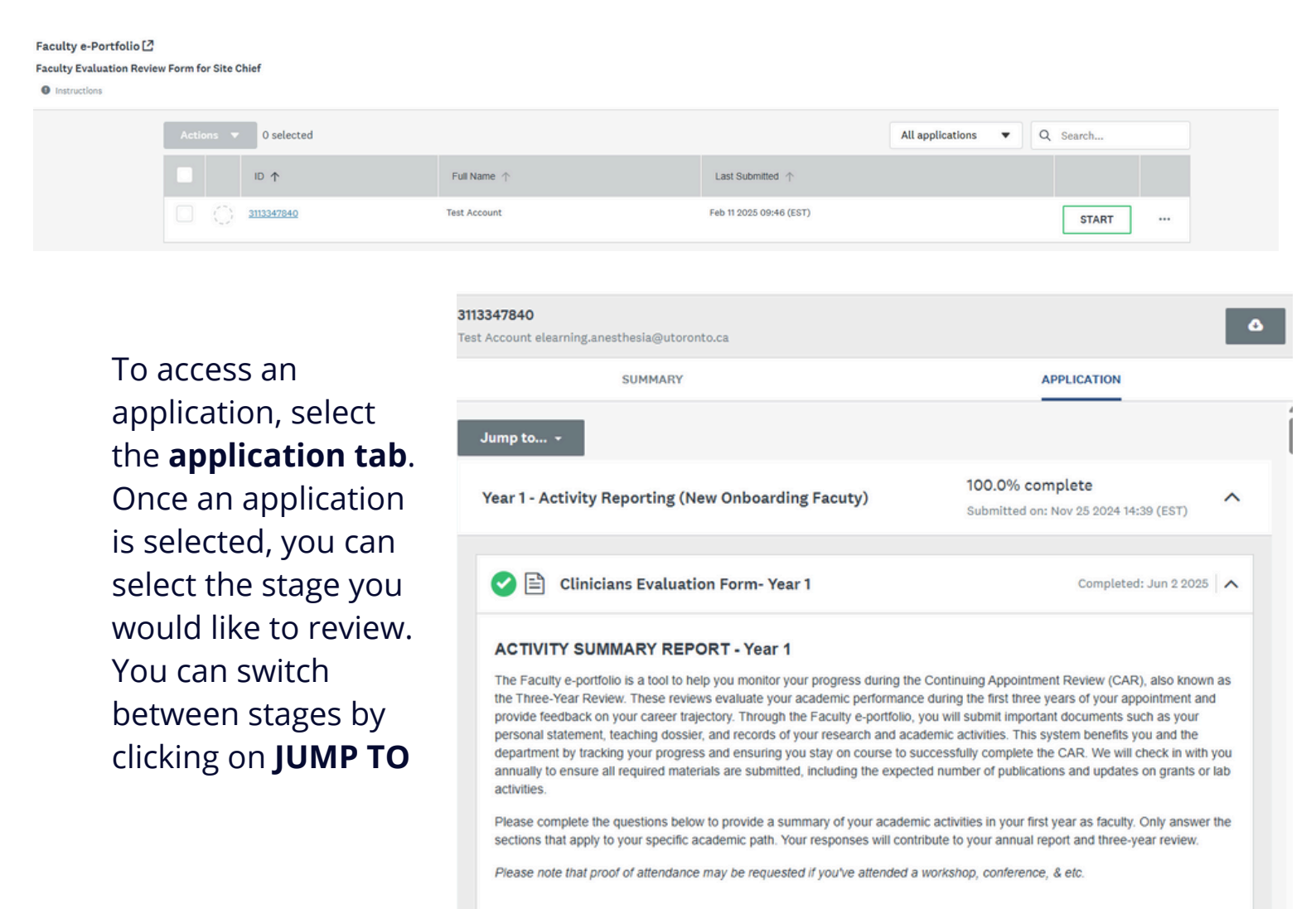

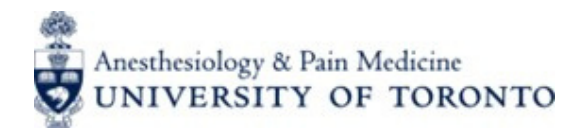

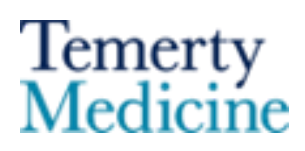

### **INSTRUCTIONS FOR REVIEWERS**

#### 2. The Review Process

You can adjust your page view by dragging the **vertical grey line in middle** of the page. This will help you to have a better view of the application.

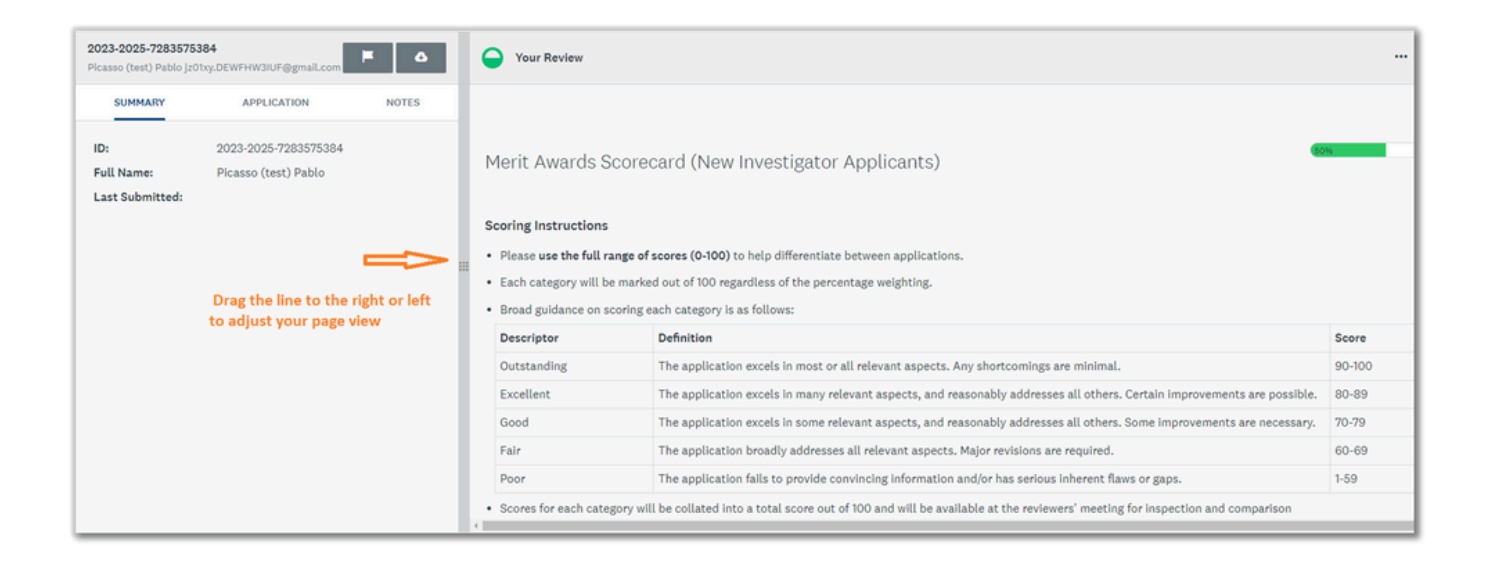

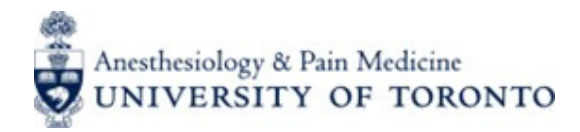

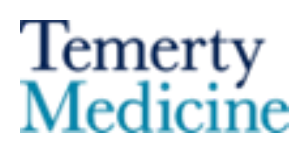

#### **3. Beginning Your Review**

You will be asked to complete **six evaluation sections**.

If you would like to upload additional documents, please use the final section. These documents will not be shared with the applicants.

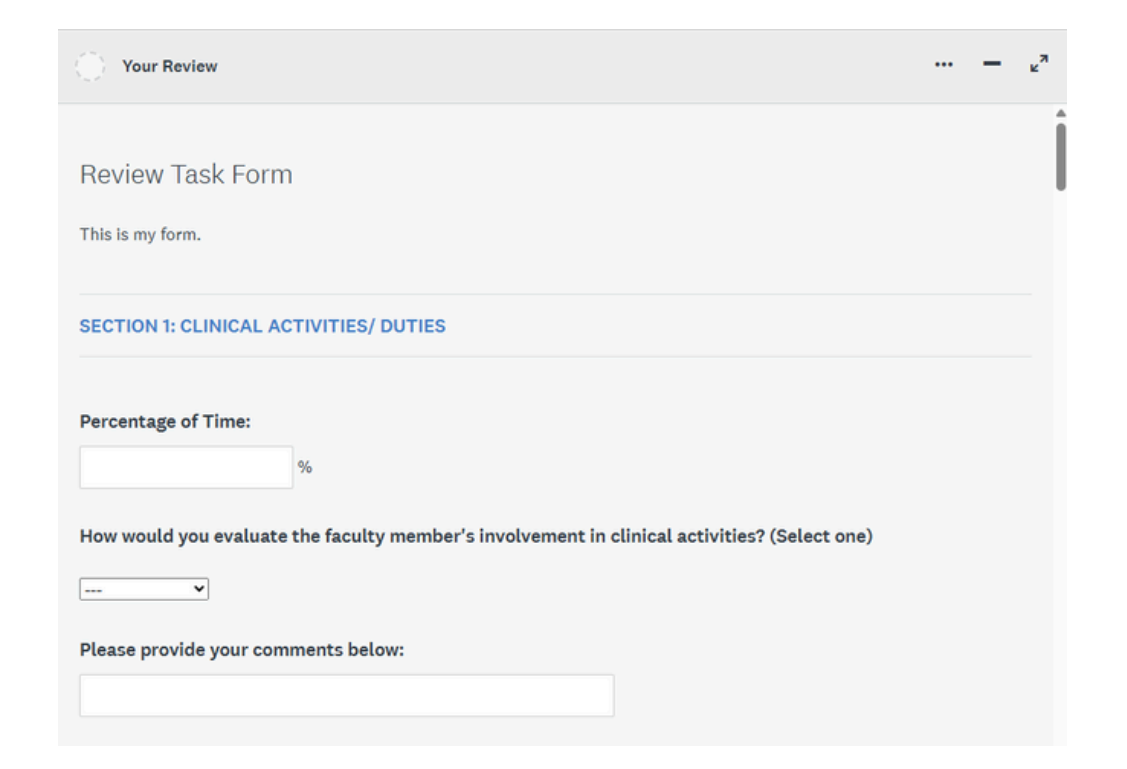

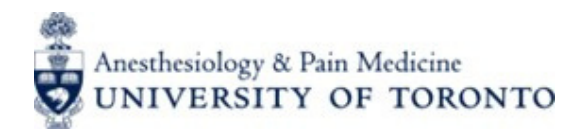

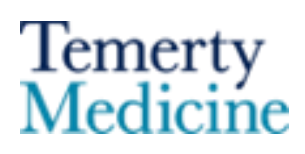

#### **3. Beginning Your Review**

At any point of this process, you can **save a draft** to continue later or **mark the application as complete**.

| lote: This question is <u>not man</u> | datory. The comments you provide will not be shared with the candidate |  |
|---------------------------------------|------------------------------------------------------------------------|--|
|                                       | Very end and                                                           |  |
|                                       | You can save and                                                       |  |
|                                       | continue later                                                         |  |
|                                       | Page 2 of 2                                                            |  |
|                                       |                                                                        |  |

Once your review is **completed** and you can select the **mark as complete** button.

You will be asked to confirm your submission.

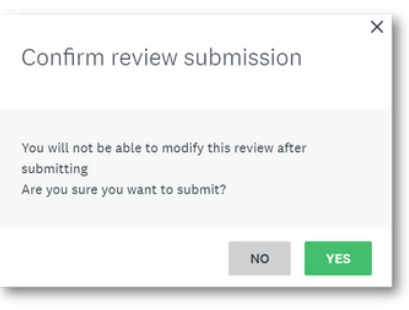

After you make your final submission, you can opt to **download your review.** 

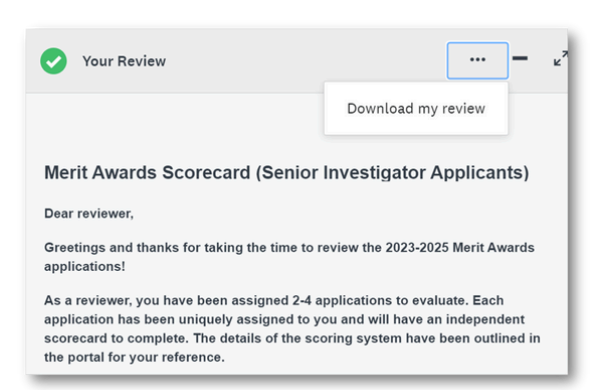

MARK AS COMPLETE

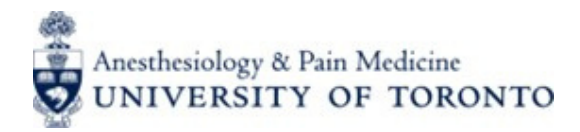

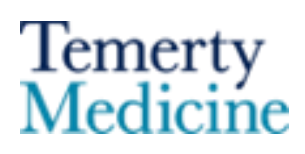

## **INSTRUCTIONS FOR REVIEWERS**

#### 4. Reviewing Another Application

To review the **next application**, click the > button located on the **upper righthand side** of the reviewer window or return to the **review dashboard** and start reviewing the applications in that category.

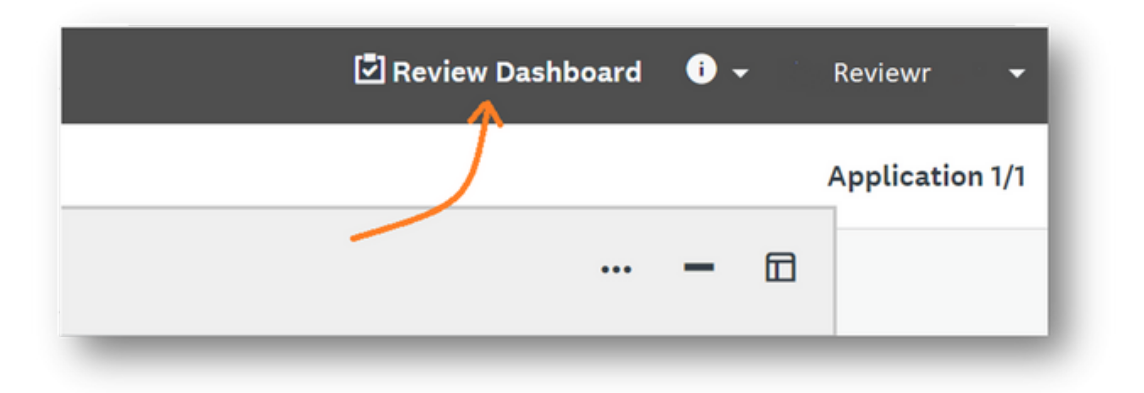

You will be notified through e-mail after completing each review.

If you are having difficulty finding this email in this inbox, please check your Spam/Junk folder). The email will be sent from noreply@mail.smapply.net.

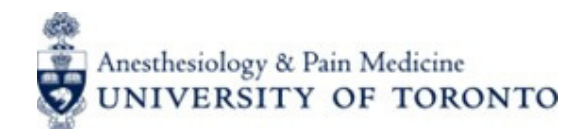

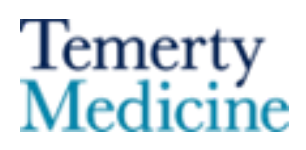

### **INSTRUCTIONS FOR REVIEWERS**

#### 5. Comparing and Switching Between Applications

You will be able to **toggle between applications by using < & > signs** on the top right corner of your review screen.

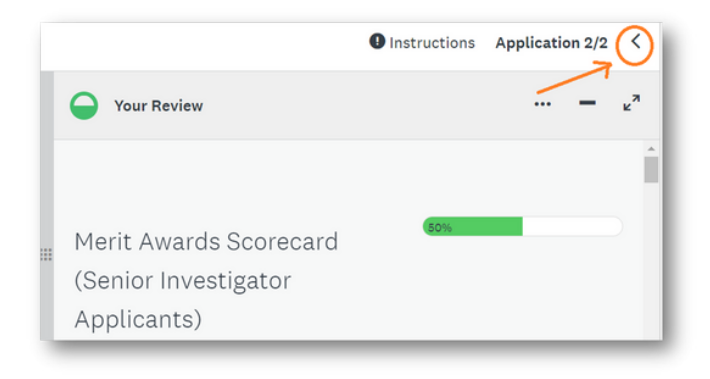

During the review process for better visibility, you will be able to **minimize the Review section** to see the application in a full screen mode. Use the minimize icon (as shown below) to do this.

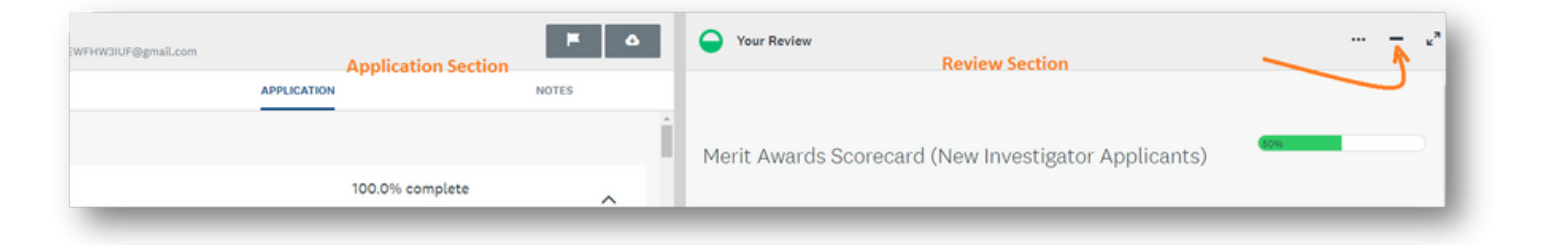

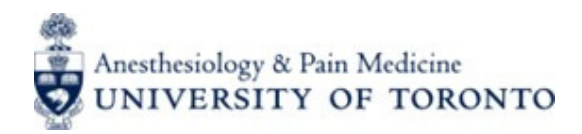

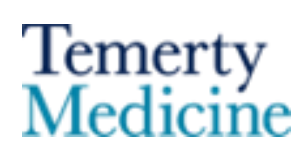

## **INSTRUCTIONS FOR REVIEWERS**

#### 6. Completing Each Review and Tracking

Follow these steps to check on the status of the reviews and the remaining number of applications:

- Click the "Review Dashboard" option found at the top menu.
- The Review Dashboard will display how many reviews remain.

The **completion status of each review will be displayed within the reviewer panel** next to the application.

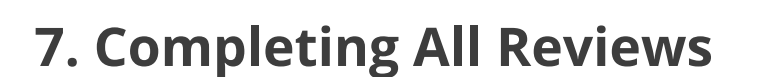

If all of the assignments on your Review Dashboard show a status, then you have successfully completed all of the reviews.

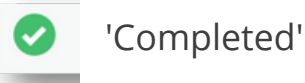

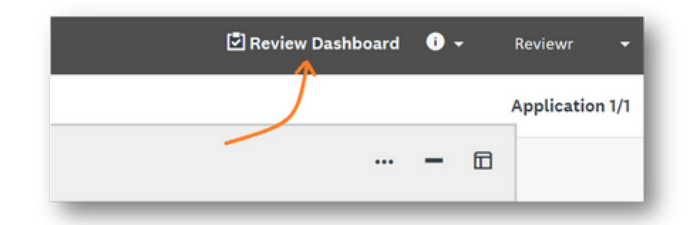

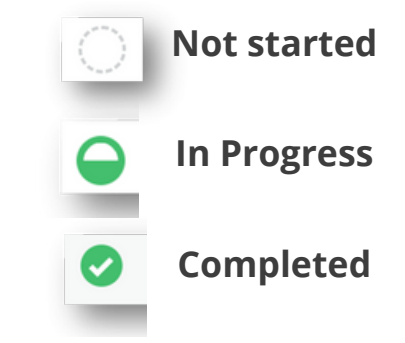

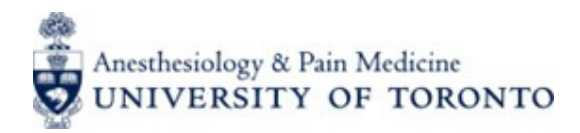

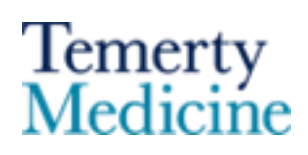

# **INSTRUCTIONS FOR REVIEWERS**

#### Appendix Reviewing Applications FAQ Page

Here's a Survey Monkey Apply Help Page for Reviewers:

• <u>Reviewing Applications FAQ</u>

This information page covers but is not limited to the following topics:

- How do I review an application?
- How do I tell the completion of my reviews?
- How do I see the Reviews of other Reviewers?
- How do I leave a note on an application?
- How do I download my assigned applications?
- How do I download my Reviews?
- How do I switch between programs and stages I am reviewing?
- How do I submit my review(s)?
- How do I sort/filter my assigned applications?
- How do I flag an application as a Conflict of Interest?

If you need have further questions, please contact us at: <u>elearning.anesthesia@utoronto.ca</u>